## **NEW PEOPLESOFT VIEW**

## **STUDENTS ELIGIBLE FOR WORK STUDY \***

| VIA NAVIGATOR AND MENU                                                                                                    | VIA MANAGE/HIRE TILE                                                                                                    |
|----------------------------------------------------------------------------------------------------|----------------------------------------------------------------------------------------------------|
| 1. Click the navigator icon                                                                                                    | 1. Click the Manage/Hire Tile                                                                                                    |
| <ol> <li>Navigate to Menu and then Holy Cross &gt;<br/>HR Admin &gt; Student Related Reporting</li> <li>Click the Work Study Eligible Students</li> </ol> | 2. Select the Work Study Eligible Students menu link on left                                                                                                    |
| NavBar: Menu                                                                                                    | C Employee Self Service                                                                                                    |
| Image: Homepages     Menu > Holy Cross > HR Admin                                                                                                    | My Student Hires         Work Study Eligible Students         College of the Holy Cross         Page Instructions                                                                                                    |
| Fin Aid Award Disp Rpt                                                                                                    | The second second secon |
| Recently Visited Student Mass Termination                                                                                                    | Faculty Hire/Rehire                                                                                                    |
| Work Study EligIble Students                                                                                                    |                                                                                                    |
| Favorites                                                                                                    |                                                                                                    |
| Menu                                                                                                    |                                                                                                    |
|                                                                                                    |                                                                                                    |

\*Please note some students may be eligible but do not appear in the view, as the system is not yet updated with their eligibility based on a number of factors i.e. student's application is incomplete, financial aid has yet to release financial offers. For further information, please visit the Student Employment FAQs on Holycross.edu